#### Руководство по установке и настройке ESET NOD32 Antivirus System & Smart Security v4 для регулярного обновления с альтернативных серверов R-S.NAME

Данное руководство написано на примере официальной русской версии ESET NOD32 Antivirus Business Edition v4.0.314, которым, в свою очередь можно руководствоваться при установке и настройке ESET NOD32 Antivirus Home/Business Edition v4.x.xxx, а так же ESET Smart Security Home/Business Edition v4.x.xxx.

Коммерческие дистрибутивы антивируса, Вы всегда можете получить у нас на сайте – www.r-s.name.

Теперь пошагово разберем установку антивируса на Ваш компьютер.

#### ШАГ 1:

Запускаем мастер установки антивируса, жмем кнопку «Далее».

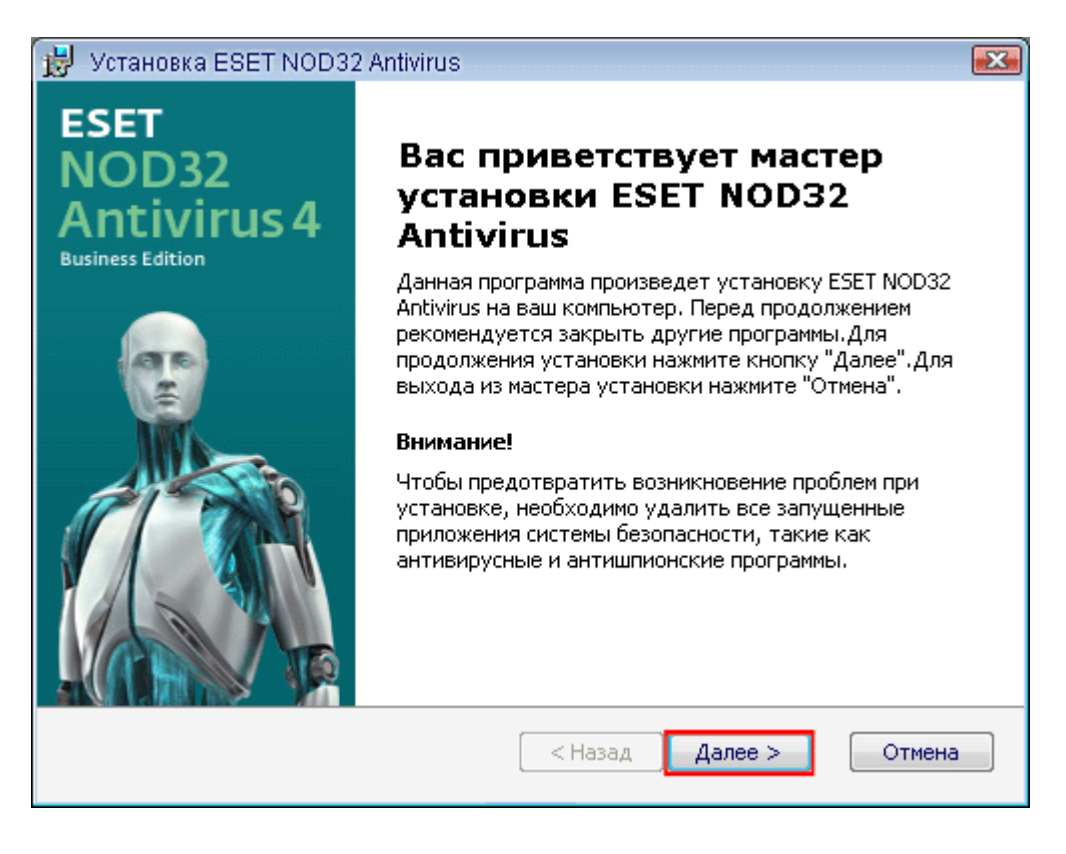

# ШАГ 2:

Принимаем условия лицензионного соглашения, выбрав опцию «Я принимаю условия лицензионного соглашения». Жмем кнопку «Далее».

| 🚽 Установка ESET NOD32 Antivirus                                                                                            | ×      |
|----------------------------------------------------------------------------------------------------|--------|
| Лицензия конечного пользователя                                                                                             |        |
| Внимательно прочитайте следующее лицензионное соглашение                                                                    |        |
|                                                                                                    |        |
| Лицензконкое соглашение                                                                                                    | *      |
| ВАЖНО: Перед загрузкой, установкой, копированием или использованием проду                                                   | кта    |
| прочитайте изложенные ниже положения о применении этого программного<br>пропята ЗАГРУЖАЯ УСТАНАВНИВАЯ КОНИРУЯ ИНИ ИСПОЛЬЗУЯ |        |
| этот продукт, вы выражаете свое согласие с изложенным                                                                       | 1      |
| УСЛОВИЯМИ И ПОЛОЖЕНИЯМИ.                                                                                                    |        |
| Лицензионное соглашение об использовании программного обеспечения конечны                                                   | IMIEK  |
| IIOIB30E3TEIRMR                                                                                                    | Ŧ      |
| Я принимаю условия лицензионного соглашения                                                                                 |        |
|                                                                                                    |        |
| У я не принимаю условия лицензионного соглашения                                                                            |        |
|                                                                                                    |        |
| < Назад Далее >                                                                                                    | Этмена |
|                                                                                                    |        |

## ШАГ 3:

Выбираем обычный рекомендуемый режим установки, выбрав опцию «Обычная (рекомендуемые оптимальные настройки)». Жмем кнопку «Далее».

| 🐉 Установка ESET NOD32 Antivirus 🛛 🛛 🔀                                                                                                    | 1           |
|----------------------------------------------------------------------------------------------------|-------------|
| Режим установки                                                                                                    | F           |
| Выбор режима установки                                                                                                    |             |
| Выберите стандартную установку ESET NOD32 Antivirus (обеспечивает наилучшее<br>соотношение производительности и безопасности) или пользовательскую установку<br>(позволяет выполнить дополнительную настройку). | E<br>C<br>( |
| Режим установки                                                                                                    | P           |
| Обычная (рекомендуемые оптимальные настройки)                                                                                                    |             |
| 🔘 Пользовательская (позволяет более детальную настройку)                                                                                                    |             |
|                                                                                                    |             |
|                                                                                                    |             |
| < Назад Далее > Отмена                                                                                                    |             |

## ШАГ 4:

Ставим галку «**Установить параметры обновления позже**», при этом поля «Имя пользователя» и «Пароль» оставляем пустыми. Жмем «**Далее**».

| 😥 Установка ESET NOD32 Antivirus                                                                                                    | ×                                                                                                    |
|----------------------------------------------------------------------------------------------------|----------------------------------------------------------------------------------------------------|
| Автоматическое обновление                                                                                                    |                                                                                                    |
| Введите свои имя пользователя и па                                                                                                    | ароль                                                                                                    |
| Для получения регулярных обновле<br>которые были получены во время п<br>рекомендуется скопировать (Ctrl+C<br>письма и вставить (Ctrl+V) их в соот | ений введите имя пользователя и пароль,<br>риобретения программы. Настоятельно<br>) данные из электронного регистрационного<br>ветствующие поля ниже. |
| Имя пользователя:                                                                                                    | Пароль:                                                                                                    |
| ,<br>Если вы не уверены в правильности                                                                                                    | ,<br>значений, укажите их позже.                                                                                                    |
| 🔽 Установить параметры обновлен                                                                                                    | ия позже                                                                                                    |
|                                                                                                    | < Назад Далее > Отмена                                                                                                    |

## ШАГ 5:

Деактивируем систему своевременного обнаружения ThreatSense.Net, убрав галку с опции «Включить систему своевременного обнаружения». Жмем «Далее».

<u>Отключение данной системы – это критичное условие, на эффективность работы вашей антивирусной системы это никак не повлияет!</u>

| 🥵 Установка ESET NOD32 Antivirus                                                                                                    |                                                                                                    |
|----------------------------------------------------------------------------------------------------|----------------------------------------------------------------------------------------------------|
| Система своевременного обнаружения                                                                                                    |                                                                                                    |
| Настроить параметры сообщений системы с<br>обнаружения ThreatSense.Net                                                                                                    | воевременного                                                                                               |
| Система своевременного обнаружения - это лу<br>эффективно защищать вас и держать в курсе<br>Эта система может передавать новые вирусы<br>обеспечивает обратную связь для защиты ва<br>Включить систему своевременного обнаруз<br>Галка должна быть снят | чший способ помочь нам<br>новых развивающихся вирусов.<br>в лаборатории ESET и<br>шего компьютера.<br>кения |
| Дополнительные<br>настройки                                                                                                    |                                                                                                    |
| Дополнительную информацию о технологии с<br>обнаружения и просмотра положений о конфи,<br>после установки.                                                                                                    | истемы своевременного<br>денциальности см. в файле справки                                                  |
|                                                                                                    | < Назад Далее > Отмена                                                                                      |

# ШАГ 6:

Запрещаем обнаружение нежелательного ПО, выбрав опцию «Выключить обнаружение потенциально нежелательного ПО». Жмем кнопку «Далее».

| 😸 Установка ESET NOD32 Antivirus                                                                                                    |                                                                                            |
|----------------------------------------------------------------------------------------------------|--------------------------------------------------------------------------------------------|
| Обнаружение потенциально нежелательных<br>приложений                                                                                                    |                                                                                            |
| Потенциально нежелательные приложения - это програми<br>представляют риска для безопасности. Эти приложения с<br>согласие пользователя перед установкой, но могут повли<br>устойчивость и надежность системы, или изменить ее пов | ны, которые фактически не<br>обычно запрашивают<br>нять на производительность,<br>зедение. |
| Выберите один из пунктов                                                                                                    |                                                                                            |
| Выберите один из пунктов<br>Включить обнаружение потенциально нежелательного П                                                                                                    | 0                                                                                          |
| Выключить обнаружение потенциально нежелательного                                                                                                    | по                                                                                         |
|                                                                                                    |                                                                                            |
|                                                                                                    |                                                                                            |
|                                                                                                    |                                                                                            |
|                                                                                                    |                                                                                            |
| < Назад                                                                                                    | Далее > Отмена                                                                             |

#### ШАГ 7:

На этом процесс выбора параметров установки завершен. Жмем «Установить».

| 😸 Установка ESET NOD32 Antivirus 🛛 🔊                                                                                                    |
|----------------------------------------------------------------------------------------------------|
| Все готово к установке                                                                                                    |
| Мастер готов выполнить установку типа "Обычная"                                                                                                    |
| Для начала установки нажмите кнопку "Установить". Если вы хотите изменить<br>настройки установки, то нажмите кнопку "Назад" или кнопку "Отмена", чтобы<br>выйти из мастера установки. |
|                                                                                                    |
|                                                                                                    |
| < Назад Установить Отмена                                                                                                    |

# ШАГ 8:

После завершения процесса установки, жмем кнопку «Завершить». После чего желательно перезагрузить компьютер.

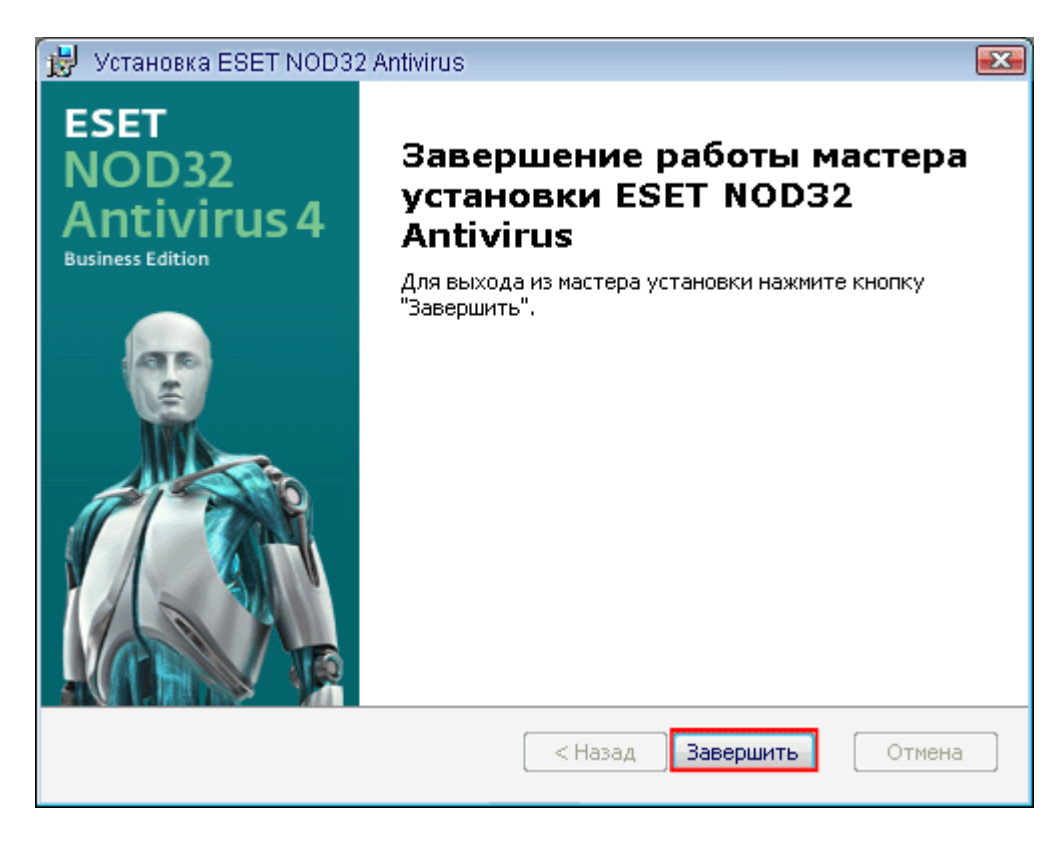

#### ШАГ 9:

Открываем окно антивируса, выполнив дубль-клик по значку NOD32 в «System Tray», либо нажав по нему правой кнопкой мыши и, выбрав «**Открыть окно**».

| Открыть окно                                                                                                    |                   |
|----------------------------------------------------------------------------------------------------|-------------------|
| Сканирование компьютера<br>Обновить<br>Дополнительные настройки                                                  |                   |
| Отключить защиту файловой системы в режиме реального времени<br>Отключить защиту от вирусов и шпионских программ |                   |
| Файлы журнала<br>Карантин                                                                                        |                   |
| О программе                                                                                                    | 🌀 🗊 😅 🏷 🗾 🔘 18:36 |

## ШАГ 10:

Далее необходимо перейти из обычного режима настроек в расширенный. Для этого существует несколько способов. Вот два из них:

#### Первый способ:

Первым и самым простым способом является нажатие при активном окне антивируса клавиши «**F5**».

#### Второй способ: ШАГ 1:

Переходим из обычного в расширенный режим, для этого нажимаем ссылку «Изменить...», как показано на рисунке ниже.

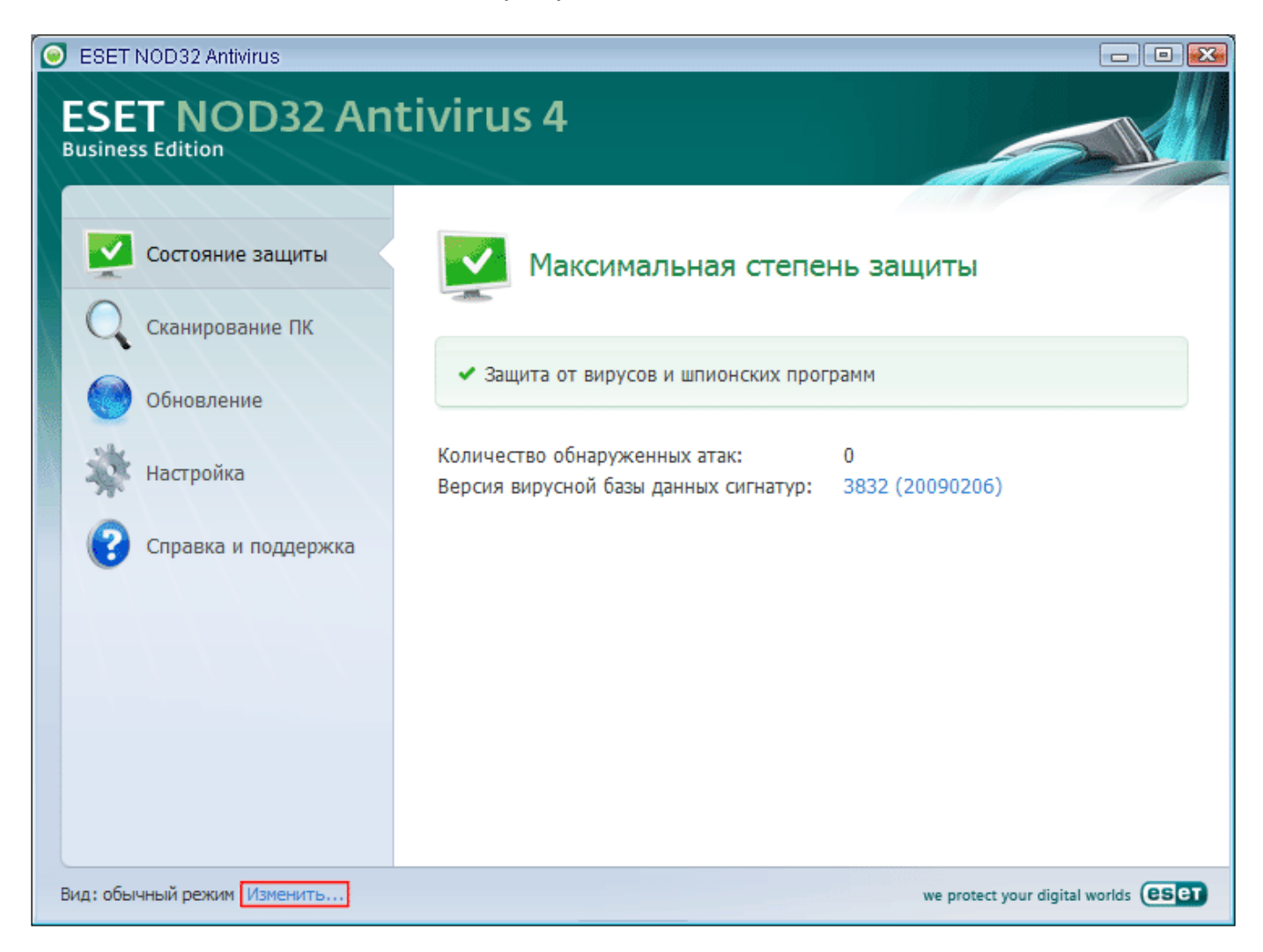

#### ШАГ 2:

В появившемся окне нажимаем «**Да**». При необходимости можно выбрать опцию «**Больше не задавать этот вопрос**».

| Перек        | лючиться в расширенный режим                                                                        | ? 🛛        |
|--------------|----------------------------------------------------------------------------------------------------|------------|
| 2            | Расширенный режим содержит все параметры и служебные программы для расширенной настройки ESET NOD32 | Antivirus. |
| $\checkmark$ | Дополнительные сведения о расширенном режиме см. в <u>справке</u> .                                 |            |
|              | Переключиться в <b>расширенный режим</b> ?                                                          |            |
|              | Да Нет                                                                                              |            |
| 📃 Бол        | њше не задавать этот вопрос                                                                         |            |

## ШАГ 3:

Далее в меню «Настройка» жмем по ссылке «Ввод всего дерева расширенных параметров...».

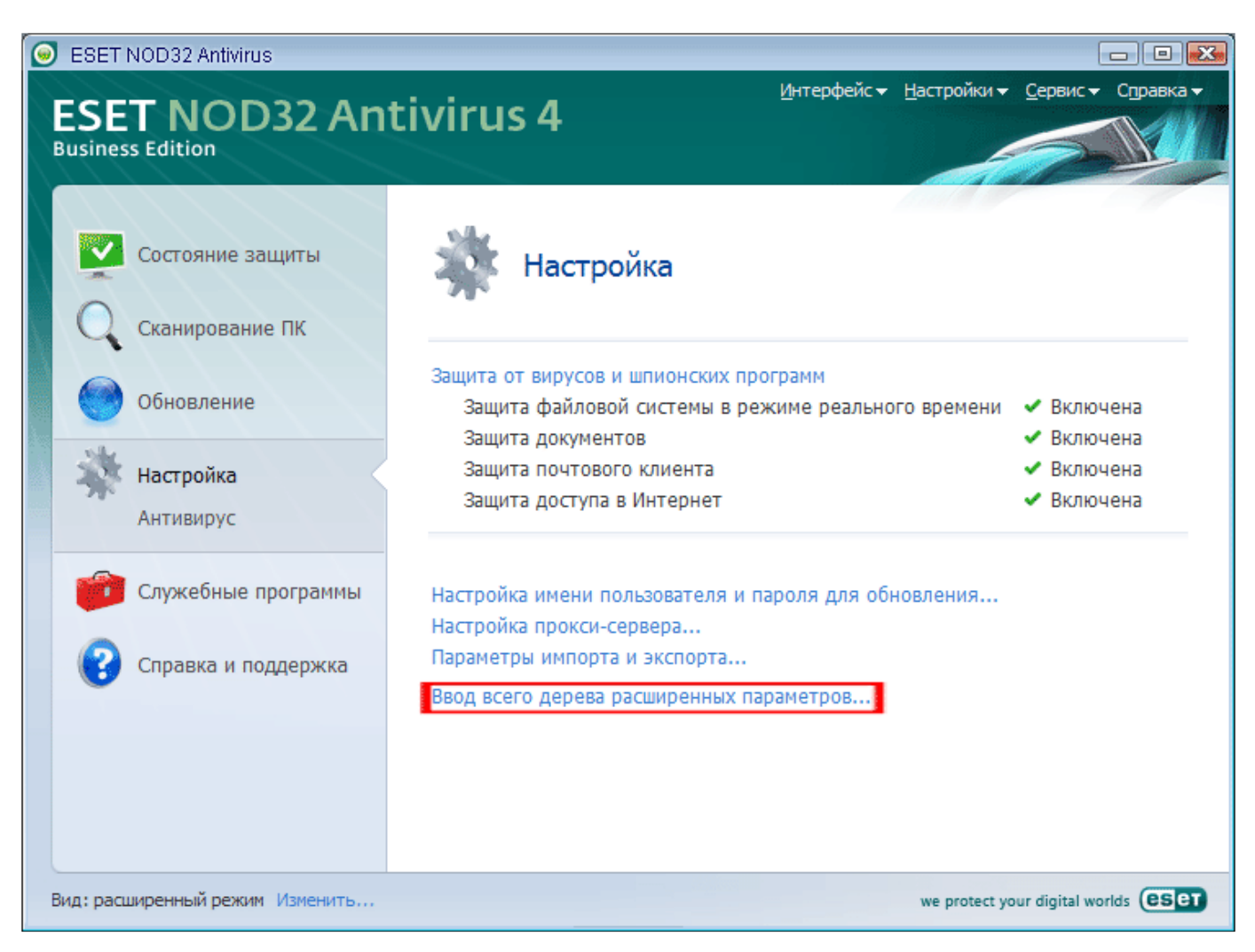

## ШАГ 11:

В расширенном дереве настроек, сперва убедимся, что система своевременного обнаружения «ThreatSense.Net» отключена. Для этого выбираем закладку «Система своевременного обнаружения» в дереве настроек и смотрим что б галка на опции «Включить систему быстрого оповещения ThreatSense.Net» не стояла!

| ESET NOD32 Antivirus                                                                                                    | ? 🗙   |
|----------------------------------------------------------------------------------------------------|-------|
| Настройка                                                                                                    | eset  |
| <ul> <li>Защита от вирусов и шпионских програ<br/>Защита в режиме реального времен<br/>Дополнительные настройки<br/>Защита документов         Защита почтового клиента         Почтове клиенты         Действия         РОРЗ, РОРЗ5         Защита доступа в интернет<br/>Р. НТГР, НТГР5         Система своезременного обнаружения         Система своезременного обларужения         Система помогает пользователям         почтове клиенты         Делолнительные настройки         Лочтове клиенты         РОРЗ, РОРЗ5         Защита доступа в интернет         Р. НТГР, НТГР5         Система протоколов         Обновление         Система протоколов         Обновление         Система восовременного обнаружения         Система помогает пользователям         предупреждения и уведомления         Система рабованию         Иктерфейс         ш          Система своезременного обнаружения         Система помогает пользователям         почтовы клиенты         Система документы         Система помогает пользователям         почтовы системя         Система документы         Система помогает пользователям         почтовы системя         Система помогает пользователям         почтовы система помогает пользователям         почтовы система помогает пользователям         почтовы система         Система помогает пользователям         Почтовы система         Система помогает пользователям         Система докативно         Система докативно         Система помогает пользователям         Почтовы система         Система помогает пользователям         Почтовы система помогает пользователям         Система докативно         Система докативно         Система помогает пользователям         Система помогает пользователям         Система помогает пользователям         Система помогает пользователям         Система помогает пользователям         Система помогает пользователям         Система помогает пользователям         Система своезременного обнаружена         Система своезременного обнаруженам         Система своезременисто обнару</li></ul> | чанию |
|                                                                                                    | чанию |

## ШАГ 12:

Рекомендуем так же отключить уведомления об отсутствующих обновлениях системы Windows, выбрав опцию «Без обновлений» из выплывающего списка закладки «Системные обновления» дерева расширенных настроек.

| ESET NOD32 Antivirus                                                                                                    | ? 🔀          |
|----------------------------------------------------------------------------------------------------|--------------|
| Настройка                                                                                                    | ESET         |
| <ul> <li>Защита от вирусов и шпионских програ         <ul> <li>Защита в режиме реального времен<br/>Дополнительные настройки</li> <li>Защита документов</li> <li>Защита почтового клиента</li> <li>Почтовые клиенты</li> <li>Действия</li> <li>Рор3, РОр35</li> <li>Защита доступа в интернет</li> <li>НТТР, НТТР5</li> <li>Сканирование ПК по требованию</li> <li>Исключения</li> <li>Филь трация протоколов</li> <li>Обновления</li> <li>Служебные программы</li> <li>Файлы журналов</li> <li>Карантин</li> <li>Планировщик</li> <li>Предупреждения и уведоиления</li> <li>Интерфейс</li> <li>Интерфейс</li> </ul> </li> </ul> |              |
| ОК Отмена (                                                                                                    | По умолчанию |

# ШАГ 13:

Далее добавляем новый, бесплатный сервер для обновления ESET NOD32. Для этого выбираем закладку «**Обновление**» в дереве настроек и жмем кнопку «**Изменить...**».

| ESET NOD32 Antivirus                                                                                                    | ? 💌                               |
|----------------------------------------------------------------------------------------------------|-----------------------------------|
| Настройка                                                                                                    | eser                              |
| <ul> <li>Защита от вирусов и шпионских програ</li> <li>Защита в режиме реального времен<br/>Дополнительные настройки</li> <li>Защита документов</li> <li>Защита почтового клиента</li> <li>Почтовые клиенты</li> <li>Действия</li> <li>РОРЗ, РОРЗ5</li> <li>Защита доступа в интернет</li> <li>НТТР, НТТР5</li> <li>Сканирование ПК по требованию</li> <li>Исключения</li> <li>Фильтрация протоколов</li> <li>Обновление</li> <li>Служебные программы</li> <li>Файлы журналов</li> <li>Карантин</li> <li>Предупреждения и уведомления</li> <li>Системные обновления</li> <li>Интерфейс</li> </ul> | Выбранный профиль:<br>Мой профиль |
|                                                                                                    | ОК Отмена По умолчанию            |

## ШАГ 14:

Пишем в поле «**Серверы обновлений**» полный адрес одного из наших серверов для 4-й версии (адреса вы всегда можете найти на нашем сайте), для примера возьмем – http://r-s.mine.nu/v3/ (это чисто условный адрес).

• Важно: Все слеши «/» должны быть поставлены именно так! Жмем кнопку «Добавить».

| Список серверов обновлений | ? 🔀      |
|----------------------------|----------|
| Серверы обновлений:        |          |
| http://r-s.mine.nu/v3/     |          |
| Список серверов обновлений |          |
|                            | Добавить |
|                            | Удалить  |
|                            | Изменить |
|                            |          |
|                            |          |
|                            |          |
|                            |          |
| ОК                         | Отмена   |

#### ШАГ 15:

Проверяем, добавился ли новый сервер. Жмем кнопку «**ОК**».

| Список серверов обновлений | ? 💌       |
|----------------------------|-----------|
| Серверы обновлений:        |           |
|                            |           |
| Список серверов обновлений |           |
| http://r-s.mine.nu/v3/     | Добавить  |
|                            | Удалить   |
|                            | Изменить  |
|                            |           |
|                            |           |
|                            |           |
|                            |           |
|                            | ОК Отмена |

## ШАГ 16:

Ну и, наконец, выбираем из выплывающего списка только что добавленный сервер и жмем кнопку «**ОК**».

| ESET NOD32 Antivirus                                                                                                    | ? 💌                                                                                                    |
|----------------------------------------------------------------------------------------------------|----------------------------------------------------------------------------------------------------|
| Настройка                                                                                                    | (CS eT                                                                                                    |
| <ul> <li>Защита от вирусов и шпионских програ</li> <li>Защита в режиме реального времен</li> <li>Дополнительные настройки</li> <li>Защита документов</li> <li>Защита почтового клиента</li> <li>Почтовые клиенты</li> <li>Действия</li> <li>РОРЗ, РОРЗ5</li> <li>Защита доступа в интернет</li> <li>НТТР, НТТР5</li> <li>Сканирование ПК по требованию</li> <li>Исключения</li> <li>Филь трация протоколов</li> <li>Обновление</li> <li>Служебные программы</li> <li>Файлы журналов</li> <li>Карантин</li> <li>Планировщик</li> <li>Предупреждения и уведомления</li> <li>Систем своевременного обнаружен-<br/>Системные обновления</li> </ul> | Выбранный профиль:<br>Мой профиль<br>Обновить настройки выбранного профиля<br>Сервер обновлений:<br>http://r-s.mine.nu/v3/<br>http://r-s.mine.nu/v3/<br>Выбирать автоматически<br>Дополнительные настройки обновления: Настройка<br>Очистить кэш обновлений: Очистить<br>Не отображать уведомление об успешном обновлении |
|                                                                                                    | ОК Отмена По умолчанию                                                                                                    |

## ШАГ 17:

Вот и все! Теперь можно обновляться, перейдя в меню «**Обновление**», основного окна антивируса.

Важно: Если вам необходимо обновить большое количество компьютеров в сети и при этом требуется сэкономить трафик и не создавать большой нагрузки на наши серверы, то вы можете воспользоваться встроенной функцией «Зеркало» в ESET NOD32. Для этого, всего лишь потребуется установленная на компьютере бизнес версия – ESET NOD32 Antivirus Business Edition либо ESET Smart Security Business Edition и файл лицензии - \*.lic, который легко можно найти в Интернете.

После чего, потребуется произвести маленькие настройки антивируса ниже:

## ШАГ 18:

Копируем файл лицензии - **\*.lic** в папку **c:\Program Files\ESET\ESET NOD32 Antivirus\License\** с установленным антивирусом (для ESET Smart Security Business Edition путь немножко другой).

После чего в закладке «**Лицензии**» дерева расширенных настроек антивируса появится строка информации о лицензионном ключе, см. рисунок ниже.

| ESET NOD32 Antivirus                                                                                                    |
|----------------------------------------------------------------------------------------------------|
| Настройка                                                                                                    |
| <ul> <li>НТТР, НТТР5</li> <li>Сканирование ПК по требованию</li> <li>Исключения</li> <li>Фильтрация протоколов</li> <li>Обновление</li> <li>Служебные программы</li> <li>Файлы журналов</li> <li>Карантин</li> <li>Планировщик</li> <li>Предупреждения и уведомления</li> <li>Систем своеременного обнаружего системные обновления</li> <li>Интерфейс</li> <li>Предупреждения и уведомления</li> <li>Контекстное меню</li> <li>Разное</li> <li>Проки-сервер</li> <li>Удаленное администрирование</li> <li>Интеграция с почтовыми клиентами</li> <li>Матерфайс</li> <li>Покон-сервер</li> <li>Аленное администрирование</li> <li>Интеграция с почтовыми клиентами</li> <li>Контекстное меню</li> <li>ОК Отмена</li> <li>По умолчанию</li> </ul> |
|                                                                                                    |

# ШАГ 19:

В расширенном дереве настроек, выбираем закладку «Обновление» и жмем кнопку «Настройка».

| ESET NOD32 Antivirus                                                                                                    | 2 💽                               |
|----------------------------------------------------------------------------------------------------|-----------------------------------|
| Настройка                                                                                                    | (CSET)                            |
| <ul> <li>НТТР, НТТРЯ</li> <li>Сканирование ПК по требованию</li> <li>Исключения</li> <li>Фильтрация протоколов</li> <li>Обновление</li> <li>Служебные программы</li> <li>Файлы журналов</li> <li>Карантин</li> <li>Планировщик</li> <li>Предупреждения и уведомления</li> <li>Система своевременного обнаружен</li> <li>Системные обновления</li> <li>Интерфейс</li> <li>Предупреждения и уведомления</li> <li>Скрытые окна уведомлений</li> <li>Настройка доступа</li> <li>Контекстное меню</li> <li>Разное</li> <li>Прокси-сервер</li> <li>Лицензии</li> <li>Удаленное администрирование</li> <li>Интеграция с почтовыми клиентами</li> </ul> | Выбранный профиль:<br>Мой профиль |
|                                                                                                    | ОК Отмена По умолчанию            |

## ШАГ 20:

Выбираем закладку «Зеркало».

**Важно:** Только в случае работоспособности файла лицензии - **\*.lic**, данная закладка будет доступна (видна).

| Дополнительные настройки                                                                                                    | ? 🔀    |
|----------------------------------------------------------------------------------------------------|--------|
| Режим обновления Прокси HTTP Локальная сеть Зеркало                                                                                                    |        |
| Обновление компонентов программы<br>Пикогда не обновлять компоненты программы<br>Всегда обновлять компоненты программы<br>Запросить подтверждение перед загрузкой компонентов                               |        |
| Перезапустить после обновления компонентов программы<br>Пикогда не перезапускать компьютер<br>Предложить перезапуск компьютера, если необходимо<br>Если необходимо, перезапустить компьютер без уведомления |        |
| Размер файла обновления<br>Вапрашивать подтверждение перед загрузкой обновления<br>Запрашивать подтверждение, если размер обновления<br>превышает                                                           | K6     |
| Тестовый режим                                                                                                    |        |
| ОК                                                                                                    | )тмена |

## ШАГ 21:

В появившемся окне нажимаем кнопку «Нет» (не принципиально).

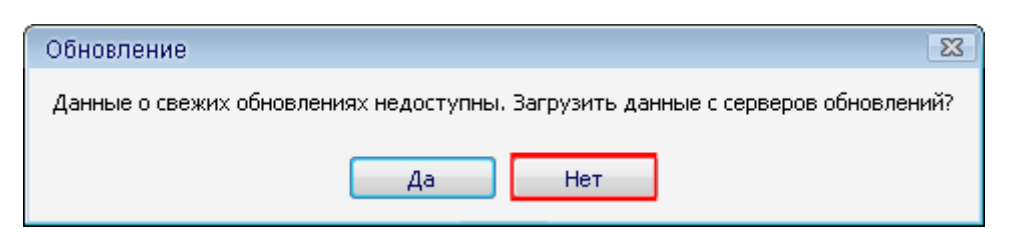

## ШАГ 22:

Ставим галку «**Создать зеркало обновлений**» и при помощи кнопки «**Папка...**» выбираем папку, в которую будут формироваться файлы будущего зеркала. Для примера укажем папку «**update**» на диске **С:\**. Жмем кнопку «**OK**».

| Дополнительные настройки                                          | ? 💌                      |
|-------------------------------------------------------------------|--------------------------|
| Режим обновления Прокси HTTP Локальная сеть                       | Зеркало                  |
| 🔽 Создать зеркало обновления                                      |                          |
| - Доступ к файлам обновления                                      |                          |
| Передавать файлы обновления с помощью<br>внутреннего сервера НТТР | Дополнительные настройки |
| Папка для файлов зеркала:                                         |                          |
| C:\update                                                         | Папка                    |
| Имя пользователя: Пароль:                                         |                          |
|                                                                   |                          |
|                                                                   |                          |
|                                                                   |                          |
| Файлы                                                             |                          |
| Доступные версии:                                                 |                          |
|                                                                   |                          |
|                                                                   |                          |
|                                                                   |                          |
|                                                                   |                          |
|                                                                   |                          |
|                                                                   |                          |
|                                                                   | ОК Отмена                |

# ШАГ 23:

Далее закрываем расширенное дерево настроек, нажатием кнопки «ОК».

| ESET NOD32 Antivirus                                                                                                    | 2 💽                                                                                                    |
|----------------------------------------------------------------------------------------------------|----------------------------------------------------------------------------------------------------|
| Настройка                                                                                                    | (CSPT)                                                                                                    |
| <ul> <li>РОРЗ, РОРЗЅ</li> <li>Защита доступа в интернет</li> <li>НТТР, НТТРЅ</li> <li>Сканирование ПК по требованию</li> <li>Исключения</li> <li>Фильтрация протоколов</li> <li>Обновление</li> <li>Служебные программы</li> <li>Файлы журналов</li> <li>Карантин</li> <li>Планировщик</li> <li>Предупреждения и уведомления</li> <li>Системые обновления</li> <li>Интерфейс</li> <li>Предупреждения и уведомления</li> <li>Скрытые окна уведомлений</li> <li>Настройка доступа</li> <li>Контекстное меню</li> <li>Разное</li> <li>Прокси-сервер</li> <li>Лицензии</li> </ul> | Выбранный профиль:<br>Мой профиль  Обновить настройки выбранного профиля  Cepвер обновлений:  http://r-s.mine.nu/v3/  Имя пользователя:  Дополнительные настройки обновления:  Дополнительные настройки обновления:  Uчистить  Настройка  Очистить кзш обновлений:  Hacтройка  Настройка |
|                                                                                                    | Отмена По умолчанию                                                                                                    |

## ШАГ 24:

Обновляем ваш антивирус с сервера, после чего, зеркало автоматически сформируется в указанной вами ранее папке «**update**».

## ШАГ 25:

Открываем папку «**update**» доступной для чтения по сети и обновляем все остальные компьютеры сети из нее.

Важно: На всех остальных компьютерах сети, в антивирусе, в качестве сервера обновлений, должен быть прописан полный путь к сетевой папке «update».

Руководство по установке и настройке ESET NOD32 Antivirus System & ESET Smart Security v4 для регулярного обновления с альтернативных серверов R-S.NAME 2009 © RuddeR